DEPARTMENT OF JUSTICE

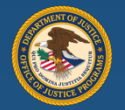

Office of Justice Programs

# 

Frequently Asked Questions (FAQ's)

Version 1.3

# Contents

| HOW DO I RESET MY PASSWORD?                                              | 3  |
|--------------------------------------------------------------------------|----|
| HOW DO I RECEIVE A CODE VIA SMS DURING LOGIN?                            | 8  |
| I LOST MY WELCOME EMAIL. HOW DO I GET ANOTHER COPY SENT TO ME?           | 15 |
| MY LEGAL NAME HAS CHANGED, HOW DO I UPDATE IT IN DIAMD?                  | 15 |
| MY EMAIL HAS CHANGED, HOW DO I UPDATE IT IN DIAMD?                       | 15 |
| HOW DO I RESET MY PASSWORD RECOVERY QUESTIONS?                           | 15 |
| WHAT DO I DO IF MY ACCOUNT IS LOCKED?                                    | 15 |
| HOW DO I REPLACE MYSELF AS AN ENTITY ADMINISTRATOR?                      | 18 |
| HOW DO I INVITE NEW MEMBERS TO AN ENTITY?                                | 21 |
| HOW DO I ADD OR REMOVE ROLES FROM A MEMBER?                              | 23 |
| WHAT DO I DO IF I DON'T SEE THE DIAMD TILE?                              | 25 |
| HOW DO I REMOVE MEMBERS FROM AN ENTITY?                                  | 26 |
| WHAT IF THE WRONG PERSON ON MY TEAM WAS INVITED AS ENTITY ADMINISTRATOR? | 27 |

# How do I reset my password?

#### Step 1 - Navigate to DIAMD Login page

Navigate your browser to the DIAMD home page: <u>https://diamd-auth.usdoj.gov</u>

#### Step 2 – Click on "Need help signing in?"

Click on the "Need help signing in?" highlighted below.

| • • • US Department of Ju                          | stice (DIA × +                                        |                |
|----------------------------------------------------|-------------------------------------------------------|----------------|
| $\leftrightarrow$ $\rightarrow$ C $$ diamd.okta.cd | ym                                                    | ☆ 😬 :          |
|                                                    | THE ENTED STATES<br>DEPARTMENT J <sup>O</sup> JUSTICE |                |
|                                                    | Sign In<br>Email Address                              |                |
|                                                    | Password                                              |                |
|                                                    | Remember me                                           |                |
|                                                    | Sign In                                               |                |
|                                                    | Need help signing in?                                 |                |
|                                                    |                                                       |                |
| Powered by Okta                                    |                                                       | Privacy Policy |

#### Step 3 – Click on "Forgot Password?"

1. Click "Forgot Password?" highlighted below.

| • • • US Department of Ju                                    | stice (DIA × +                                               |                |
|--------------------------------------------------------------|--------------------------------------------------------------|----------------|
| $\leftarrow$ $\rightarrow$ C $\textcircled{a}$ diamd.okta.co | m                                                            | ☆ 😬 :          |
|                                                              | THE UNITED STATES                                            |                |
|                                                              | Sign In                                                      |                |
|                                                              | Email Address                                                |                |
|                                                              | Password                                                     |                |
|                                                              | Remember me                                                  |                |
|                                                              | Sign In                                                      |                |
|                                                              | Need help signing in?<br>Forgot Password?<br>Unlock account? |                |
| https://diamd.okta.com/# <sup>kta</sup>                      |                                                              | Privacy Policy |

#### Step 4 – Enter Email Address

1. Enter your email address in the "Email or Username" box, select whether to reset your password via SMS or Email. The DIAMD system will then send you an SMS or Email communication based on your selection. Follow the instructions in the communication.

| ● ● ● O US Department of Justice (DIA × +               |                                                                    |                |   |   |
|---------------------------------------------------------|--------------------------------------------------------------------|----------------|---|---|
| $\leftrightarrow$ $\rightarrow$ C $\cong$ diamd.okta.co | m/signin/forgot-password                                           | \$             | θ | : |
|                                                         | THE UNITED STATES<br>DEPARTMENT 9 <sup>(2)</sup> JUSTICE           |                |   |   |
|                                                         | Reset Password                                                     |                |   |   |
|                                                         | Email or Username                                                  |                |   |   |
|                                                         | My.Email@domain.com                                                |                |   |   |
|                                                         | SMS can only be used if a mobile phone number has been configured. |                |   |   |
|                                                         | Reset via SMS                                                      |                |   |   |
|                                                         | Reset via Email                                                    |                |   |   |
|                                                         | Back to Sign In                                                    |                |   |   |
|                                                         |                                                                    |                |   |   |
|                                                         |                                                                    |                |   |   |
|                                                         |                                                                    |                |   |   |
| https://diamd.okta.com/signin/forgot-pas                | sword#                                                             | Privacy Policy |   |   |

#### Step 5 – Check phone or email for instructions on resetting password

- 1. Follow the instructions provided to you via the SMS or Email you receive.
- 2. If you selected "Reset via SMS" you will see the below screen and receive a text message on your phone.

| THE UNITED STATES<br>DEPARTMENT of JUSTICE           |  |  |
|------------------------------------------------------|--|--|
| Enter verification code sent via SMS Enter Code Sent |  |  |
| Verify                                               |  |  |
| Didn't receive a code? Reset via email               |  |  |
| Back to Sign In                                      |  |  |
| DOJ Privacy Policy                                   |  |  |

3. If you selected "Reset via Email" you will see the below screen.

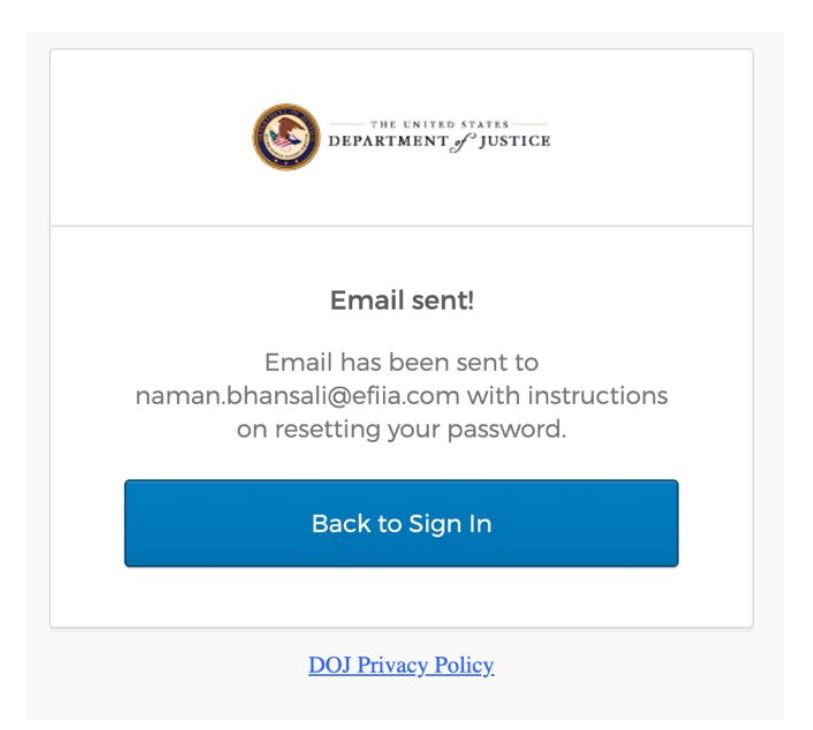

4. Here is a sample email that you will receive:

| H            | li Naman Bhansali,                                                                                                    |
|--------------|----------------------------------------------------------------------------------------------------|
| ۲<br>د       | ou are receiving this email because you have requested to reset password for your online Department of Justice (DOJ) account.                                                            |
| C            | Click this link below to reset your password:                                                                                                    |
|              | Reset Password                                                                                                    |
| T            | his link expires in 68 days. If that does not work, please contact DOJ Support at DJP.ITServiceDesk@usdoj.gov or 202-307-0627.                                                           |
| C            | )on't recognize this activity?                                                                                                    |
| ד<br>p<br>ir | The security of your account is important to us. If you don't recognize this activity,<br>lease contact DOJ Support at <u>OJP.ITServiceDesk@usdoj.gov</u> or 202-307-0627<br>mmediately. |
| т<br>а       | he purpose of this email is to ensure that we update you when important account actions are taken.                                                                                       |
|              | This is an automatically generated message. Please do not reply to this email.<br>Department of Justice (DOJ)                                                                            |

## How do I receive a code via SMS during login?

Step 1 – On the DIAMD login screen, enter your username and password

|          | DEPARTME    | NT of JUSTICE |  |
|----------|-------------|---------------|--|
|          | Sign        | In            |  |
| Email Ad | dress       |               |  |
| test@g   | nail.com    |               |  |
| Passwor  | ł           |               |  |
|          |             |               |  |
| Reme     | mber me     |               |  |
|          | Sign        | In            |  |
| Need hel | signing in? |               |  |

Step 2 – On the SMS Authentication screen, click the "Send Code" button. Enter the code you receive via SMS and click "Verify"

Step 3 – Enter the code you received via SMS and click "Verify"

| ٢          |                | SM         | DEPARTMENT #" JUSTICE |
|------------|----------------|------------|-----------------------|
| SMS        | Authentication | SM         | 5 Authentication      |
| (+1        | XXX-XXX-3354)  | {+         | 1 XXX-XXX-3354)       |
| Enter Code |                | Enter Code |                       |
| 1          | Send code      | Ţ          | Send code             |
|            | Verify         |            | Verify                |
|            | Sign Out       | -          | Sign Out.             |

A note of critical importance. When a customer calls in and says "it doesn't work" – there are many different reason why "it" might be failing:

- The carrier has not delivered the text in extreme cases, the carrier can deprioritize the traffic (SMS/VOICE) call and it will take anywhere from seconds to minutes for the code to arrive. If during this time the user clicks the button many times multiple codes will be sent and result in different arrival times of the codes. Because there is no way to know which code was sent first or last – entering the code will likely result in a failure.
- 2) Carrier roaming is also a possibility as the carrier roaming option can cause SMS delivery to suffer.

# I can't receive SMS or VOICE for MFA what other options do I have?

#### Step 1 – Login to your account.

1) If you are completely unable to login you will need to call the service desk for a password reset which will allow you to reinitialize the process and choose a different MFA option.

# Step 2 – Go to the bottom left hand side of the screen and click on the "Settings"

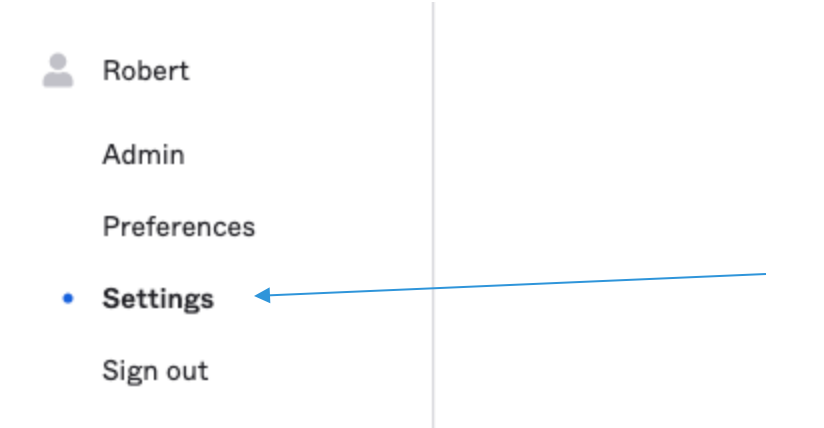

Step 3 – In the new window that is presented you will now have the following options available including a Security Key or Biometric Authenticator option if phone service or internet service is not available.

| ✓ Extra Verification                                                                            |               |
|-------------------------------------------------------------------------------------------------|---------------|
| Extra verification increases your account security when signing in to O<br>applications you use | kta and other |
| Okta Verify                                                                                     | Remove        |
| Security Key or Biometric Authenticator                                                         | Set up        |
| Google Authenticator                                                                            | Set up        |
| SMS Authentication                                                                              | Remove        |
| Voice Call Authentication                                                                       | Remove        |

# How do I setup Biometric or Security Key Authenticator?

| DEPARTMENT J' JUSTICE                                      | Account                                                                                                    |                                                                                                    |
|------------------------------------------------------------|----------------------------------------------------------------------------------------------------|----------------------------------------------------------------------------------------------------|
| A My Apps                                                  | ▲ Personal Information Edit                                                                                                    | Change Password                                                                                                    |
| DOJ Apps<br>Add Section ①                                  | Pist name<br>Last name                                                                                                    | Password requirements:<br>• Al least 12 characters<br>• A lowersase letter<br>• An uppercase letter<br>• An under                                                                                                    |
|                                                            | Okta username<br>Primary email                                                                                                 | A symbol     No parts of your username     Does not include your first name     Does not include your list name     Your password cannot be any of your last 6 passwords     A tleast 1 day(s) must have elapsed since you last changed your password |
|                                                            | ✓ Extra Verification Extra verification increases your account security when signing in to Okta and other applications you use | Current password [b]<br>New password [b]                                                                                                    |
|                                                            | Okta Verify Remove                                                                                                    | Confirm new password                                                                                                    |
|                                                            | Security Key or Biometric Authenticator                                                                                        | Change Password                                                                                                    |
| ±                                                          | YubiKey 5 Remove                                                                                                    | Forgotten Password Question     Edit                                                                                                    |
| Admin<br>Preferences                                       | Google Authenticator Set up                                                                                                    | Select a forgotten password question so you can reset your password in case you<br>have trouble signing in to your Okta account.                                                                                                    |
| Settings     Sign out                                      | SMS Authentication Remove                                                                                                    | Question<br>Where did you meet your snouse/similicant other?                                                                                                    |
| Last sign in: 2 minutes ago<br>© 2021 Okta, Inc.   Privacy | Voice Cell Authentication Remove                                                                                               |                                                                                                    |

Step 1 – Login > settings > Security Key or Biometric Authenticator

Step 2 – Setup Enrollment

|                                                                                                    | NOTICE TO USERS                                                                                                    |
|----------------------------------------------------------------------------------------------------|----------------------------------------------------------------------------------------------------|
| You are accessing a U.S. Government informat<br>and (4) all devices and storage media attached<br>use only. Chambritzed or improper suc of the<br>By logging in to this information system you a                                                                                                    | tion system, which includes: (1) this computer, (2) this computer network, (3) all computers connected to this network,<br>to this network or to a computer on this network. This information system is provided for U.S. Government-authorized<br>system may result in disciplinary action, and civil and criminal parallels.<br>are acknowledging that you understand and consent to the following: |
| <ul> <li>You have no reasonable expectation of<br/>government may monitor, intercept<br/>Any communications transmitted through<br/>the second second second second second second second<br/>second second second second second second second second<br/>second second second second second second second second<br/>second second second second second second second second<br/>second second second second second second second second<br/>second second second second second second second second second<br/>second second second second second second second second second second second<br/>second second second second second second second second second second second second second second second second<br/>second second second</li></ul> | privacy regarding any communications transmitted through or data stored on this information system. At any time, the<br>arch and/or seize data transmitg or stored on this information system.<br>Age or data stored on this information systems may be disclosed or used for any U.S. Government-authorized purpose.                                                                                 |
| For further information see the Department ord                                                                                                    | der on Use and Monitoring of Department Computers and Computer Systems.                                                                                                    |
| rively set solution                                                                                                    |                                                                                                    |
|                                                                                                    |                                                                                                    |
|                                                                                                    |                                                                                                    |
|                                                                                                    | BEARTMENT of JUSTICE                                                                                                    |
|                                                                                                    | Set up multifactor authentication                                                                                                    |
|                                                                                                    | Your company requires multifactor<br>authentication to add an additional layer of<br>security when signing in to your account                                                                                                    |
|                                                                                                    | Security Key or Biometric     Authenticator     Use a security key IUSB or     bluetooth) or a biometric     authenticator (Windows Hello,                                                                                                    |
|                                                                                                    | Setup                                                                                                    |
|                                                                                                    | DOJ Prinavy Policy                                                                                                    |
|                                                                                                    |                                                                                                    |

#### Step 3 – Begin Authenticator Enrollment

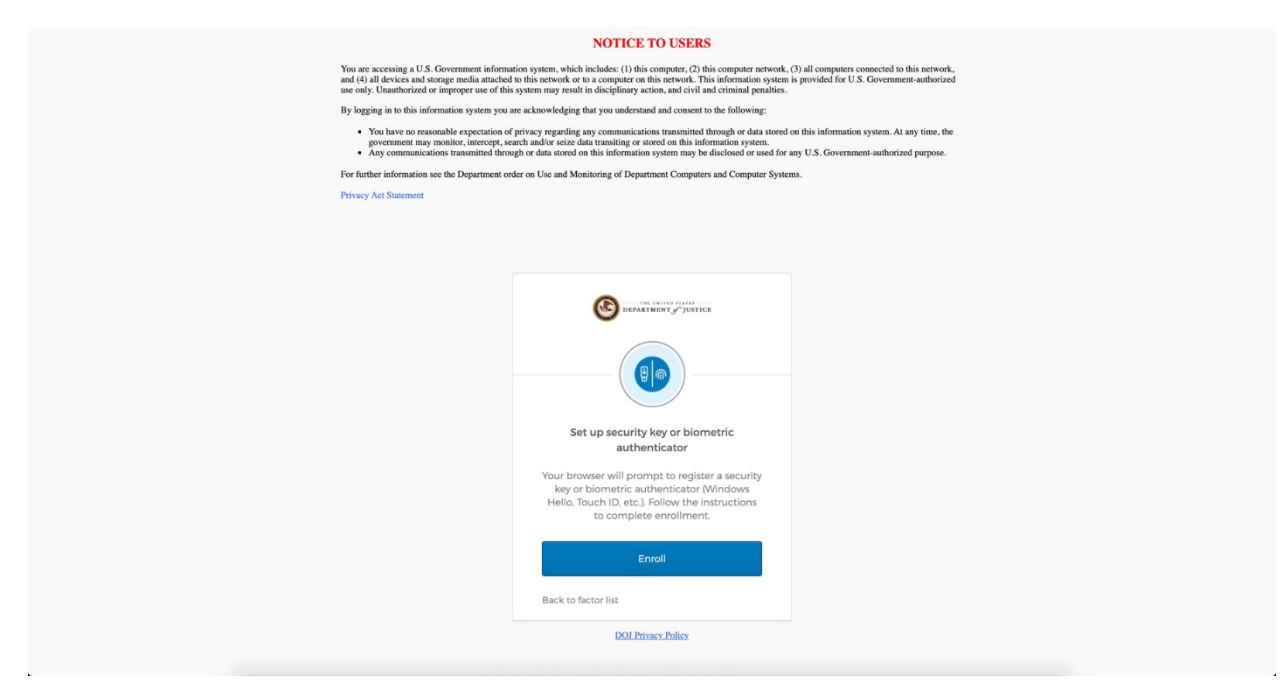

Step 4 – Verify identity with selected type (Select the type you wish to use)

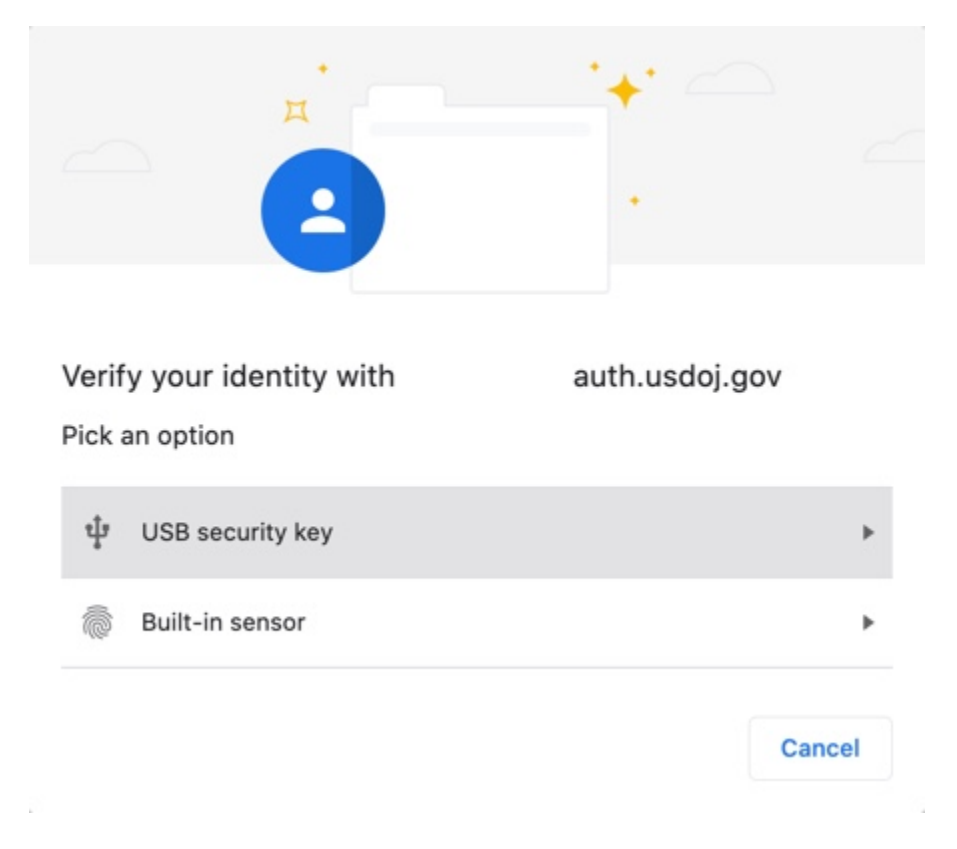

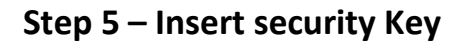

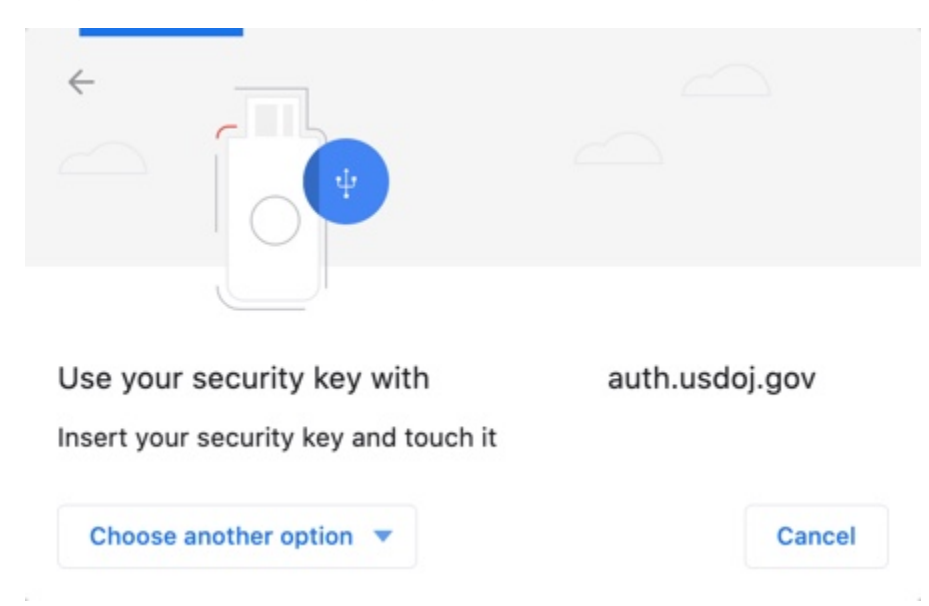

#### Step 6 – Allow system permissions to access security key

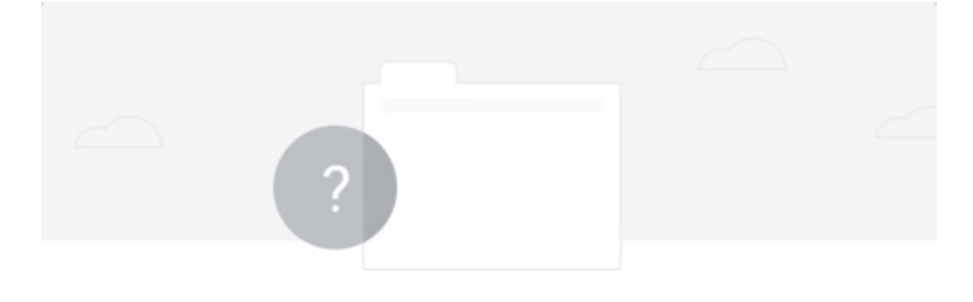

Allow this site to see your security key?

auth.usdoj.gov wants to see the make and model of your security key

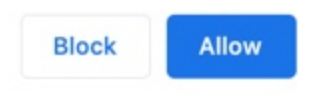

Step 7 – You will be logged out and need to log back in with your username and password.

| NOTICE TO USERS                                                                                                    |                                                                                                    |                                                                                         |  |  |
|----------------------------------------------------------------------------------------------------|----------------------------------------------------------------------------------------------------|-----------------------------------------------------------------------------------------|--|--|
| You are accessing a U.S. Government information system, which includes: (1) this computer, (2) this computer, (3) all computers connected to this network,<br>and (4) all devices and storage media attached to this network or to a compater on this network. This information system is provided for U.S. Government-suthorized<br>use only. Unambetrized entropyee use of this system may result in disciplinary action, and (vi) and actional penalises. |                                                                                                    |                                                                                         |  |  |
| By logging in to this information system you                                                                                                    | are acknowledging that you understand and consent to the following:                                                                                                    |                                                                                         |  |  |
| <ul> <li>You have no reasonable expectation<br/>government may monitor, intercept, se</li> <li>Any communications transmitted three</li> </ul>                                                                                                    | <sup>7</sup> privacy regarding any communications transmitted through or data stored<br>arch and/or seize data transiting or stored on this information system.<br>agh or data stored on this information system may be disclosed or used for | on this information system. At any time, the<br>any U.S. Government-authorized purpose. |  |  |
| For further information see the Department or                                                                                                    | der on Use and Monitoring of Department Computers and Computer Syste                                                                                                    | ms.                                                                                     |  |  |
| Privacy Act Statement                                                                                                    |                                                                                                    |                                                                                         |  |  |
|                                                                                                    |                                                                                                    |                                                                                         |  |  |
|                                                                                                    |                                                                                                    |                                                                                         |  |  |
|                                                                                                    |                                                                                                    |                                                                                         |  |  |
|                                                                                                    |                                                                                                    |                                                                                         |  |  |
|                                                                                                    | DEPARTMENT & JUSTICE                                                                                                    |                                                                                         |  |  |
|                                                                                                    | -                                                                                                    |                                                                                         |  |  |
|                                                                                                    |                                                                                                    |                                                                                         |  |  |
|                                                                                                    | Sign In                                                                                                    |                                                                                         |  |  |
|                                                                                                    | Email Address                                                                                                    |                                                                                         |  |  |
|                                                                                                    |                                                                                                    |                                                                                         |  |  |
|                                                                                                    | Descurated                                                                                                    |                                                                                         |  |  |
|                                                                                                    | Password                                                                                                    |                                                                                         |  |  |
|                                                                                                    |                                                                                                    |                                                                                         |  |  |
|                                                                                                    |                                                                                                    |                                                                                         |  |  |
|                                                                                                    | Remember me                                                                                                    |                                                                                         |  |  |
|                                                                                                    | Sign In                                                                                                    |                                                                                         |  |  |
|                                                                                                    |                                                                                                    |                                                                                         |  |  |
|                                                                                                    | Need help signing in?                                                                                                    |                                                                                         |  |  |
| DOJ Prinacy Policy                                                                                                    |                                                                                                    |                                                                                         |  |  |
|                                                                                                    |                                                                                                    |                                                                                         |  |  |

Step 8 – Insert security key and allow entry into the system.

| You are accessing a U.S. Government infi<br>and (4) all devices and storage media attas<br>use only Unantherized or improper use or<br>By logging in to this information system y<br>. You have no reasonable expectatic<br>government may monitor, intercep<br>e. Any communications transmitted | Use your security key with diamd-auth.usdoj.gov<br>Insert your security key and touch it                                                                                                    | Il computers connected to this network,<br>ovided for U.S. Government-authorized<br>is information system. At any time, the<br>J.S. Government-authorized purpose. |
|----------------------------------------------------------------------------------------------------|----------------------------------------------------------------------------------------------------|----------------------------------------------------------------------------------------------------|
| For further information see the Department                                                                                                    | Choose another option 💌 Cancel                                                                                                    |                                                                                                    |
| Privacy Act Statement                                                                                                    |                                                                                                    |                                                                                                    |
|                                                                                                    | <image/> <image/> <image/> <image/> <section-header><section-header><section-header><section-header><section-header><section-header><text></text></section-header></section-header></section-header></section-header></section-header></section-header> |                                                                                                    |

# I lost my welcome email. How do I get another copy sent to me?

#### Step 1 – Contact DIAMD Service Desk and they will Re-Invite you.

 In order to receive another welcome email, please contact the DIAMD Service Desk by calling (202) 307-0627 or via email at <u>OJP.ITServiceDesk@usdoj.gov</u> and ask to be re-invited to your entity.

# My legal name has changed, how do I update it in DIAMD?

#### Step 1 – Contact DIAMD Service Desk and they will initiate a name change.

 In order to have your name updated, please contact the DIAMD Service Desk by calling (202) 307-0627 or via email at <u>OJP.ITServiceDesk@usdoj.gov</u>

# My email has changed, how do I update it in DIAMD?

#### Step 1 – Contact DIAMD Service Desk and they will initiate an email change.

 In order to have your email updated, please contact the DIAMD Service Desk by calling (202) 307-0627 or via email at <u>OJP.ITServiceDesk@usdoj.gov</u>

# How do I terminate my DIAMD account?

#### Step 1 – Contact DIAMD Service Desk and they will terminate your account.

1. In order to have your DIAMD account terminated, please contact the DIAMD Service Desk by calling (202) 307-0627 or via email at <u>OJP.ITServiceDesk@usdoj.gov</u>

## How do I reset my password recovery questions?

# Step 1 – Contact DIAMD Service Desk and they will reset your password recovery questions.

1. In order to have your DIAMD account recovery questions reset, please contact the DIAMD Service Desk by calling (202) 307-0627 or via email at OJP.ITServiceDesk@usdoj.gov.

## What do I do if my account is locked?

#### Step 1 – Navigate to DIAMD login page

1. Navigate your browser to the DIAMD home page: <a href="https://diamd-auth.usdoj.gov">https://diamd-auth.usdoj.gov</a>

2. Click "Need help signing in?"

| • • • US Department of Ju                                      | istice (DIAL × +      |                |
|----------------------------------------------------------------|-----------------------|----------------|
| $\leftrightarrow$ $\rightarrow$ C $\blacksquare$ diamd.okta.cd | m                     | ☆ 😝 :          |
|                                                                | THE UNITED STATES     |                |
|                                                                | Sign In               |                |
|                                                                | Email Address         |                |
|                                                                |                       |                |
|                                                                | Password              |                |
|                                                                | Remember me           |                |
|                                                                | Sign In               |                |
|                                                                | Need help signing in? |                |
|                                                                |                       |                |
|                                                                |                       |                |
| Powered by Okta                                                |                       | Privacy Policy |

3. Select "Unlock Account?"

| • • • Office of Justice P                       | Programs DIAL × +                                                    |                 |
|-------------------------------------------------|----------------------------------------------------------------------|-----------------|
| $\leftrightarrow$ $\rightarrow$ C $$ diamd.okta | preview.com                                                          | ⊶ ☆ \varTheta : |
|                                                 | DEPARTMENT of JUSTICE                                                |                 |
|                                                 | Sign In<br>Email Address                                             |                 |
|                                                 | Please enter a username Password                                     |                 |
|                                                 | Remember me                                                          |                 |
|                                                 | Need help signing in?<br>Forgot Password/<br>Unlock Account?<br>Help |                 |
| Powered by Okta                                 |                                                                      | Privacy Policy  |

4. Enter your email address and select "Send SMS" or "Send Email." Follow the instructions provided.

| • • • Office of Justice                              | Programs DIAL × +                                                  |                |
|------------------------------------------------------|--------------------------------------------------------------------|----------------|
| $\leftrightarrow$ $\rightarrow$ C $\cong$ diamd.okta | preview.com/signin/unlock                                          | ⊶ ☆ 😝 :        |
|                                                      | THE ENITED STATES                                                  |                |
|                                                      | Unlock account                                                     |                |
|                                                      | Email or Username                                                  |                |
|                                                      |                                                                    |                |
|                                                      | SMS can only be used if a mobile phone number has been configured. |                |
|                                                      | Send SMS                                                           |                |
|                                                      | Send Email                                                         |                |
|                                                      | Back to Sign In                                                    |                |
|                                                      |                                                                    |                |
|                                                      |                                                                    |                |
|                                                      |                                                                    |                |
|                                                      |                                                                    |                |
|                                                      |                                                                    |                |
| Powered by Okta                                      |                                                                    | Privacy Policy |

# How do I replace myself as an entity administrator?

# Step 1 - From the DIAMD home page, select "Manage

Entity"

| DIAMD             |               |   |               |   |                  |   |
|-------------------|---------------|---|---------------|---|------------------|---|
| 듣 Home My Work 🕶  |               |   |               |   |                  |   |
| A Home            |               |   |               |   |                  |   |
| Notifications >   |               |   |               |   |                  |   |
| Entity Management |               |   |               |   |                  |   |
| Manage Entity 🔉   | Invite Member | > | Manage Member | > | Re-Invite Member | > |
|                   |               |   |               |   |                  |   |

Step 2 - On the Manage Entity screen, select a new entity administrator, click "Save"

| ·D |      |           |                                                   |                      |           |        |   |
|----|------|-----------|---------------------------------------------------|----------------------|-----------|--------|---|
| ≣  | Home | My Work 👻 |                                                   |                      |           | U      | ٠ |
| <  | Form |           |                                                   |                      |           |        |   |
|    |      |           | Manage Entity                                     |                      |           |        |   |
|    |      |           | Entity Profile                                    |                      |           |        |   |
|    |      |           | DUNS:00000000                                     |                      |           | ~      |   |
|    |      |           | Entity Name *                                     |                      |           |        |   |
|    |      |           | Test Entity                                       |                      |           |        |   |
|    |      |           | Entity DBA                                        |                      |           |        |   |
|    |      |           |                                                   |                      |           |        |   |
|    |      |           | Current Entity Administrator                      |                      |           |        |   |
|    |      |           | First Name                                        |                      | Last Name |        |   |
|    |      |           | Testadmin                                         |                      | TestAdmin |        |   |
|    |      |           | Email Address                                     |                      |           |        |   |
|    |      |           | test@test.com                                     |                      |           |        |   |
|    |      |           | Entity Administrator Management                   |                      |           | -      |   |
|    |      |           | Select a member to replace the current Entity A   | dministrator         |           |        |   |
|    |      |           |                                                   |                      |           | ~      |   |
|    |      |           | The selected member will be assigned as the new E | Entity Administrator |           |        |   |
|    |      |           | Member Management                                 |                      |           |        |   |
|    |      |           | Select members to remove                          |                      |           |        |   |
|    |      |           |                                                   |                      |           | ~      |   |
|    |      |           | The selected members will be removed from this Er | ntity                |           |        |   |
|    |      |           | Cancel                                            |                      |           | Submit |   |
|    |      |           |                                                   |                      |           |        |   |

# How do I invite new members to an entity?

Step 1 - From the DIAMD home page, select "Invite Member"

| DIAMD                       |                 |                 |                    |
|-----------------------------|-----------------|-----------------|--------------------|
| ☵ Home My Work <del>-</del> |                 |                 |                    |
| A Home                      |                 |                 |                    |
| Notifications >             |                 |                 |                    |
| Entity Management           |                 |                 |                    |
| Manage Entity >             | Invite Member 🔉 | Manage Member 🔉 | Re-Invite Member > |
|                             |                 |                 |                    |

Step 2 - Fill in the member's data, select one or more roles to grant them, click submit

| DI |      |           |                                    |   |                         |       |
|----|------|-----------|------------------------------------|---|-------------------------|-------|
| ≔  | Home | My Work 👻 |                                    |   |                         |       |
| <  | Form |           |                                    |   |                         |       |
|    |      |           | Invite Member                      |   |                         |       |
|    |      |           | Member Profile<br>Email Address *  | ( | Confirm Email Address * |       |
|    |      |           | First Name *                       |   | Last Name *             |       |
|    |      |           | Entity Profile<br>Entity ID *      |   |                         |       |
|    |      |           | DUNS:00000000                      |   |                         |       |
|    |      |           | Test Entity                        |   |                         |       |
|    |      |           | Entity DBA<br>Test DBA             |   |                         |       |
|    |      |           | Select Roles to Add *              |   |                         | ~     |
|    |      |           | At least one role must be selected |   |                         |       |
|    |      |           | Cancel                             |   | Su                      | ubmit |
|    |      |           |                                    |   |                         |       |

#### How do I add or remove roles from a member?

Step 1 - From the DIAMD home page, select "Manage Member"

| DIAMD             |               |   |                 |                    |
|-------------------|---------------|---|-----------------|--------------------|
| 📰 Home My Work 🗸  |               |   |                 |                    |
| A Home            |               |   |                 |                    |
| Notifications >   |               |   |                 |                    |
| Entity Management |               |   |                 |                    |
| Manage Entity >   | Invite Member | > | Manage Member 🔉 | Re-Invite Member > |

Step 2 - From the "Manage Member" screen, select the roles you wish to add or remove from the member. Click Submit.

| DIA | MD   |           |                                                    |     |
|-----|------|-----------|----------------------------------------------------|-----|
| ≔   | Home | My Work 👻 |                                                    | U   |
| < F | orm  |           |                                                    |     |
|     |      |           | Manage Member                                      |     |
|     |      |           | Search by First Name, Last Name or Email Address * |     |
|     |      |           | Filtered to Members within your Entity             | ~   |
|     |      |           | Member Profile                                     |     |
|     |      |           |                                                    |     |
|     |      |           | Email Address                                      |     |
|     |      |           |                                                    |     |
|     |      |           | Entity ID                                          |     |
|     |      |           | Entity Name                                        |     |
|     |      |           | Entity DBA                                         |     |
|     |      |           | Current Roles                                      |     |
|     |      |           | Select Roles to Add Select Roles to Remove         | +   |
|     |      |           |                                                    | •   |
|     |      |           | Account Status                                     | _   |
|     |      |           |                                                    | ~   |
|     |      |           |                                                    |     |
|     |      |           | Cancel                                             | mit |

#### What do I do if I don't see the DIAMD tile?

Step 1 – If the DIAMD tile is missing, please contact the service desk.

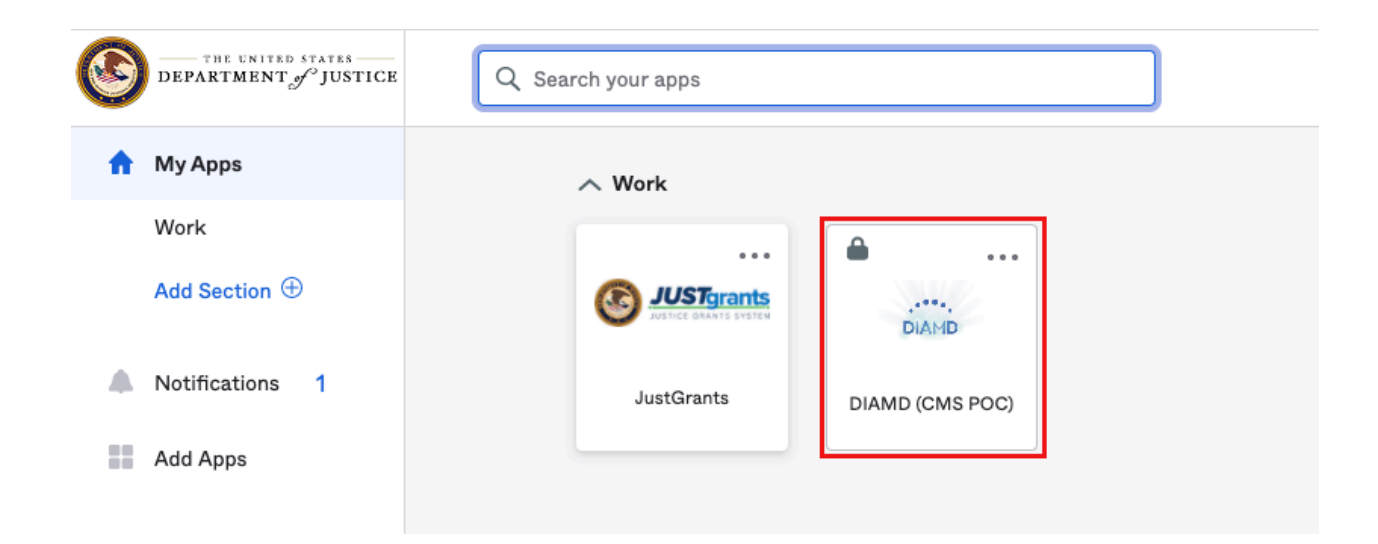

# How do I remove members from an entity?

| DIAMD                       |               |   |               |   |                  |   |
|-----------------------------|---------------|---|---------------|---|------------------|---|
| 📰 Home My Work <del>-</del> |               |   |               |   |                  |   |
| Home Notifications          |               |   |               |   |                  |   |
| Entity Management           | Invite Member | > | Manage Member | > | Re-Invite Member | * |
|                             |               |   |               |   |                  |   |

Step 1 - From the DIAMD home page, select "Manage Entity"

Step 2 – Locate the "Member Management" section of the page and select the members to be removed from the entity.

| DIAMD            |                                                                      |           |        |   |
|------------------|----------------------------------------------------------------------|-----------|--------|---|
| 😑 Home My Work 🗸 |                                                                      |           | U      | ٠ |
| < Form           |                                                                      |           |        |   |
|                  | Manage Entity                                                        |           |        |   |
|                  | Entity Profile                                                       |           |        |   |
|                  | DUNS:00000000                                                        |           | ~      |   |
|                  | Entity Name *                                                        |           |        |   |
|                  | Entity DBA                                                           |           |        |   |
|                  | Test DBA                                                             |           |        |   |
|                  | Current Entity Administrator                                         |           |        |   |
|                  | First Name                                                           | Last Name |        |   |
|                  | Fmail Address                                                        |           |        |   |
|                  | test@test.com                                                        |           |        |   |
|                  | Entity Administrator Management                                      |           |        |   |
|                  | Select a member to replace the current Entity Administrator          |           |        |   |
|                  | The selected member will be assigned as the new Entity Administrator |           | ~      |   |
|                  | Member Management                                                    |           | 1      | ĺ |
|                  | Select members to remove                                             |           | ~      |   |
|                  | The selected members will be removed from this Entity                |           |        |   |
|                  | Cancel                                                               | 1         | Submit |   |

#### What if the wrong person on my team was invited as entity administrator?

#### The Correct Admin needs to have the user from their entity who

received the invite into DIAMD perform the following:

Step 1 - Register & login

Step 2 - Navigate to the DIAMD tile

Step 3 - Click on Invite member

Step 4 - Invite the Correct Admin to their entity

Step 5 - Click on Manage Entity

Step 6 - Replace entity administrator with the Correct Admin. Then once the correct Admin receives the invite and register/logs in they will be able to be the entity administrator.